# Limpeza de cache e dados (Android)

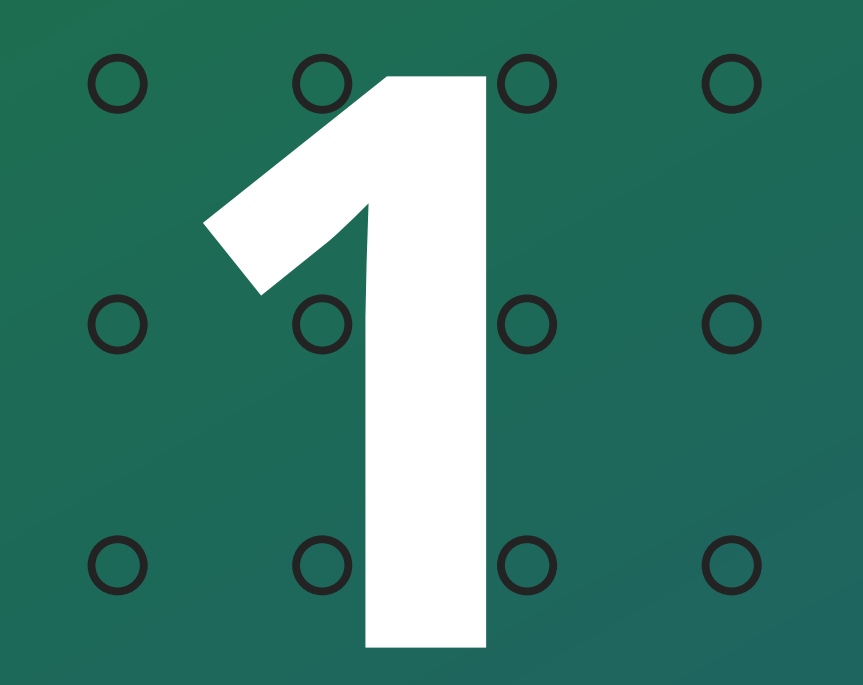

AMT Mobile V3 - Não recebe notificação Como realizar a limpeza de cache e dados

0 0 0 0

Quando o Smartphone para de gerar as notificações do AMT Mobile V3 uma das soluções é a realização da limpeza de cache e dados do aplicativo AMT Mobile V3 no Smartphone, para que volte a notificar.

Para realizar a limpezam siga o tutorial abaixo:

## IMPORTANTE!

Antes de realizar o procedimento a seguir, caso não tenha acesso ao teclado da central ou ao QRcode que contém o MAC da central, é necessário anota-lo para que no final do procedimento seja feito o recadastro.

Para encontrar o MAC no aplicativo, acesse o botão de opções na tela inicial e seleciona opção "**Configurar**". É importante saber a senha utilizada para ativação e desativação da central de alarmes.

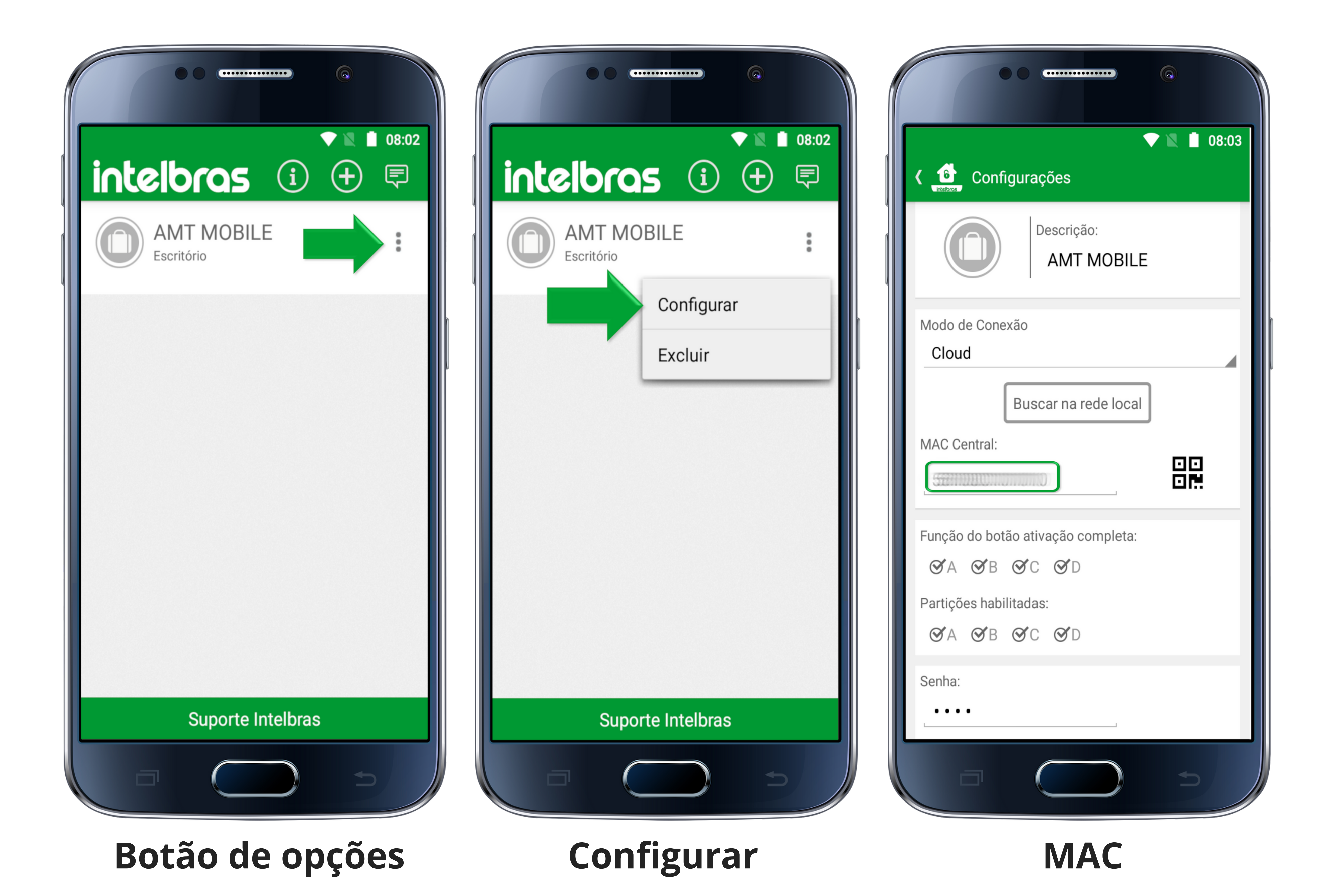

Suporte a clientes: intelbras.com/pt-br/contato/suporte-tecnico/ Vídeo tutorial: <u>youtube.com/IntelbrasBR</u>

#### (48) 2106 0006 | Segunda a sexta: 8h às 20h | Sábado: 8h às 18h

 $\cdot$ 

AMT Mobile V3 - Não recebe notificação Como realizar a limpeza de cache e dados

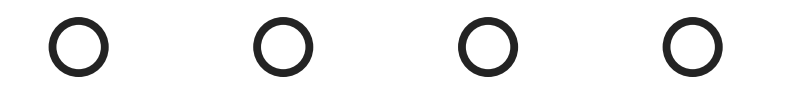

0

O

## LIMPEZA DE ARMAZENAMENTO

Acesse as "**configurações**" do Smartphone e procure por aplicativos, encontre o "**AMT Mobile V3**" e acesse o "**armazenamento**".

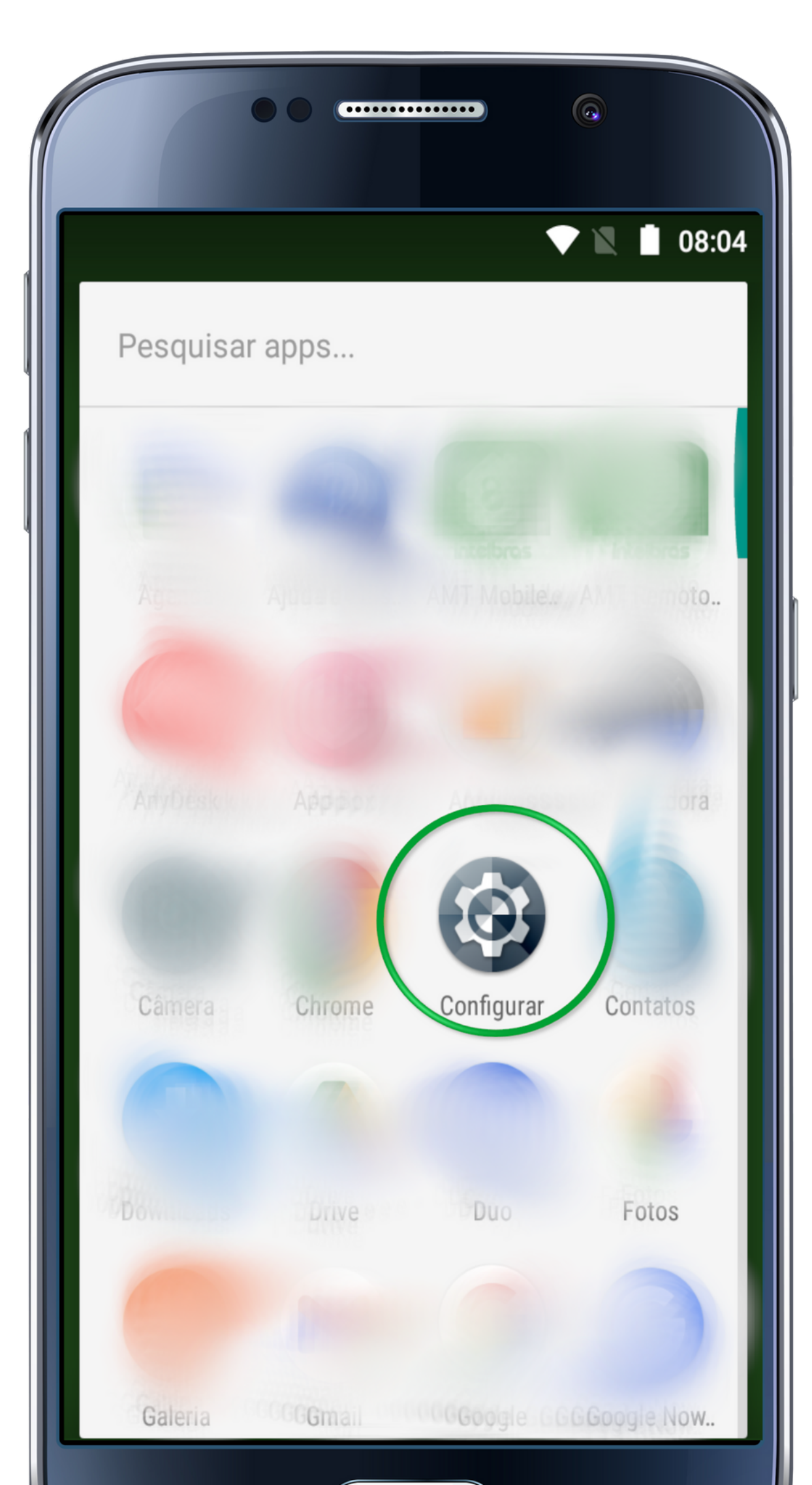

|           | ▼ ▲ 08:04                                                                                                    |
|-----------|----------------------------------------------------------------------------------------------------|
| ■         | Aplicativos 🌣 :                                                                                                    |
|           | Todos os apps 🝷                                                                                                    |
|           |                                                                                                    |
| 5         |                                                                                                    |
|           | Assessant the test of the interview of the second second s |
| Intelbras | Intelbras AMT Mobile V3<br>20,99 MB                                                                                                    |
|           | Maps<br>1010 MB/B                                                                                                    |
|           | Mananananananananananananananananananan                                                                                                    |

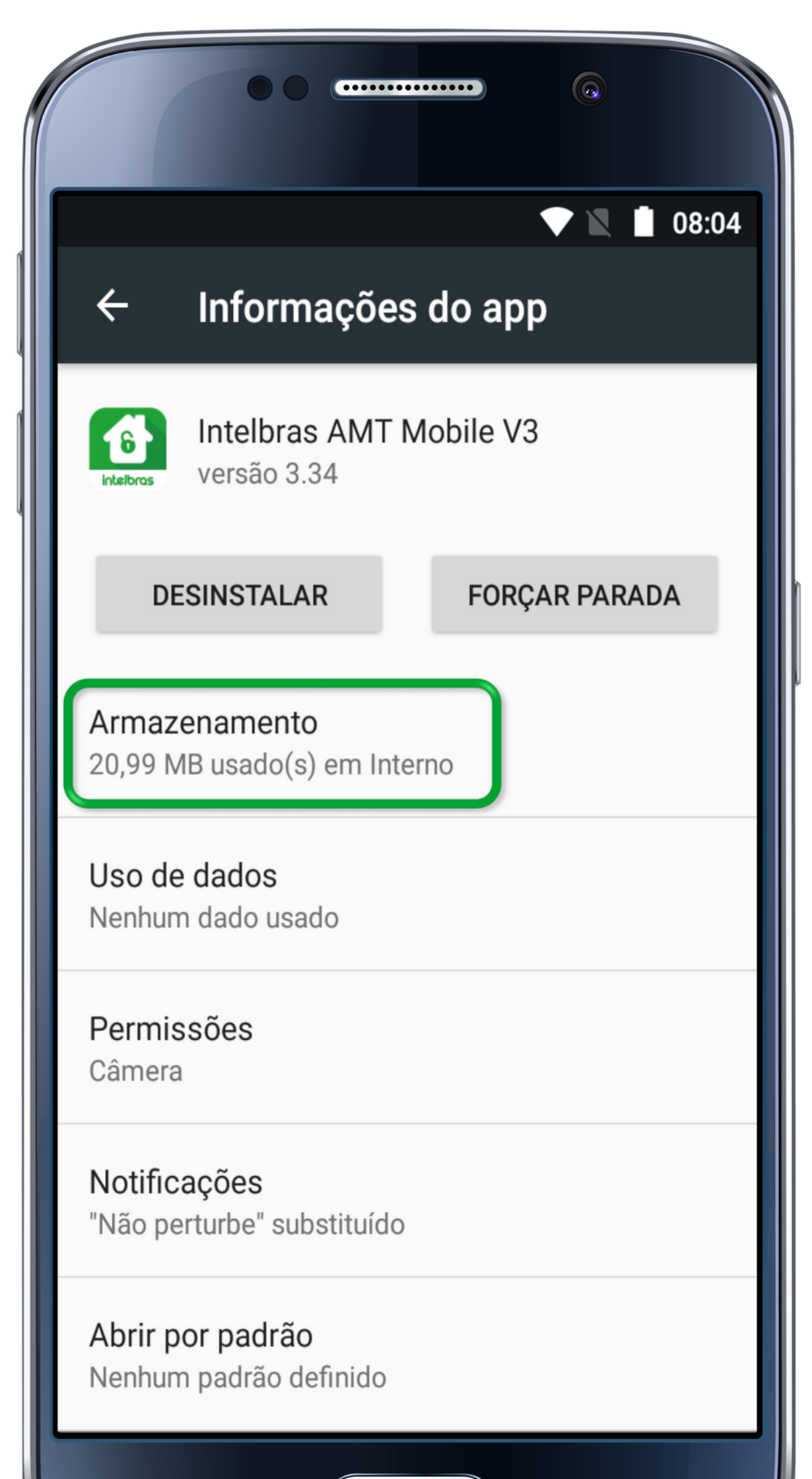

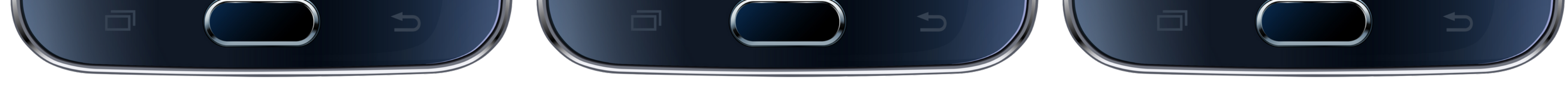

Configurações

AMT Mobile V3

Armazenamento

### \*Orientação

Os ícones e nomenclaturas podem variar de acordo com o Smartphone.

**Suporte a clientes:** <u>intelbras.com/pt-br/contato/suporte-tecnico/</u> Vídeo tutorial: <u>youtube.com/IntelbrasBR</u>

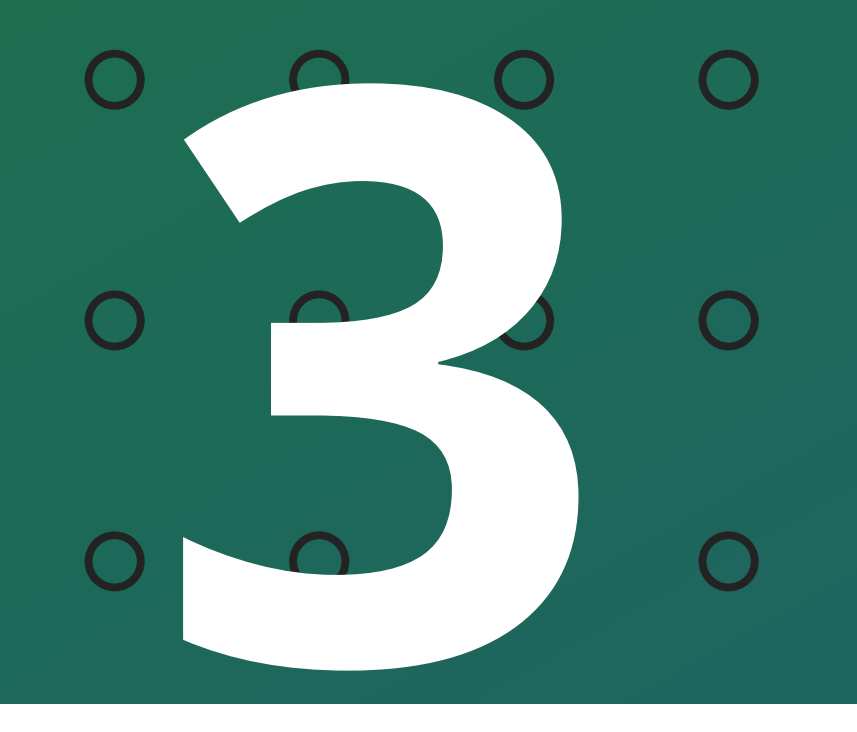

AMT Mobile V3 - Não recebe notificação Como realizar a limpeza de cache e dados

0 0 0 0

## LIMPEZA DOS DADOS E CACHE

Na tela de armazenamento, realize primeiramente a limpeza de cache e em seguida a dos dados.

Após a limpeza as informações da central cadastrada no aplicativo será excluída.

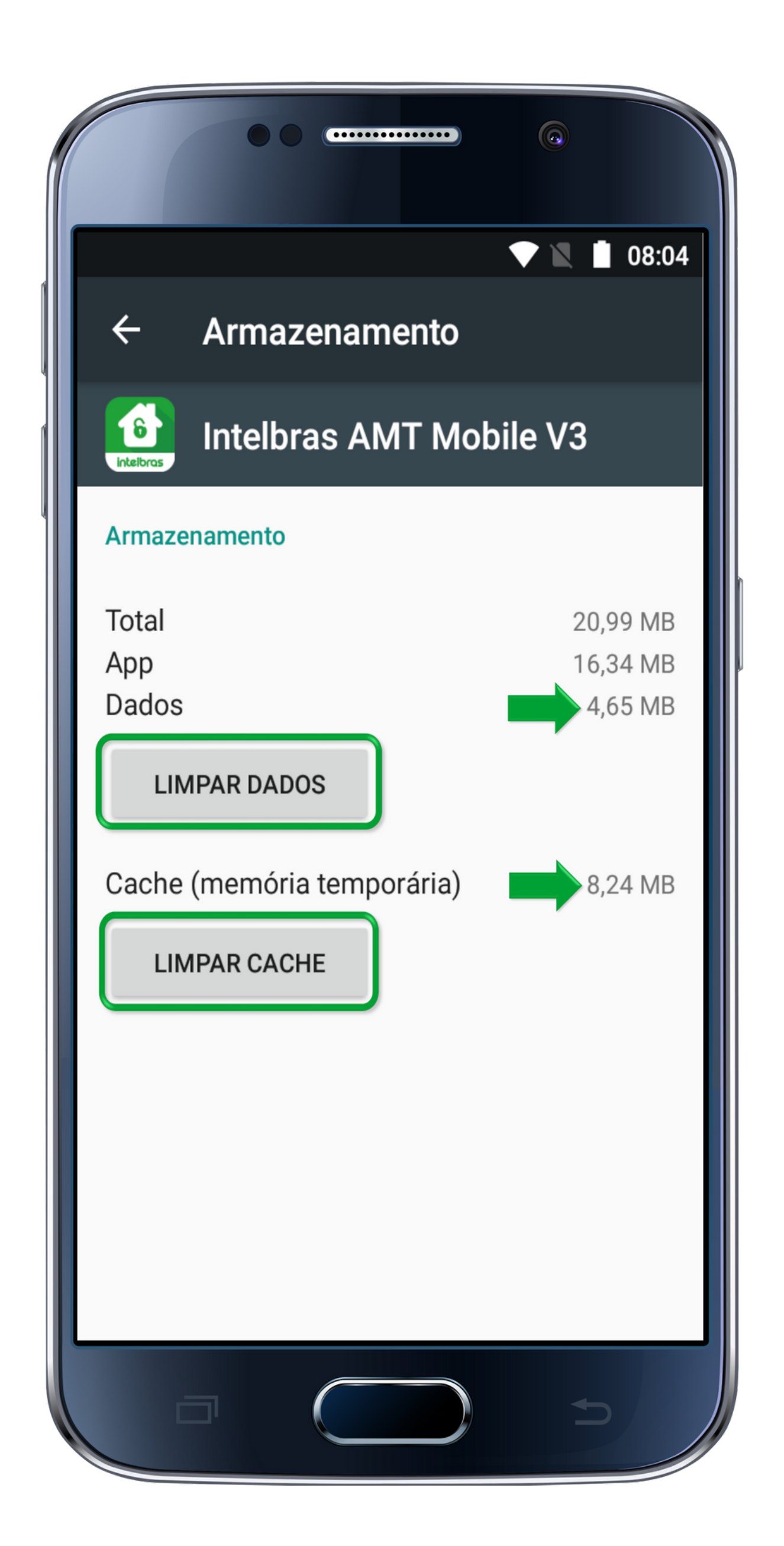

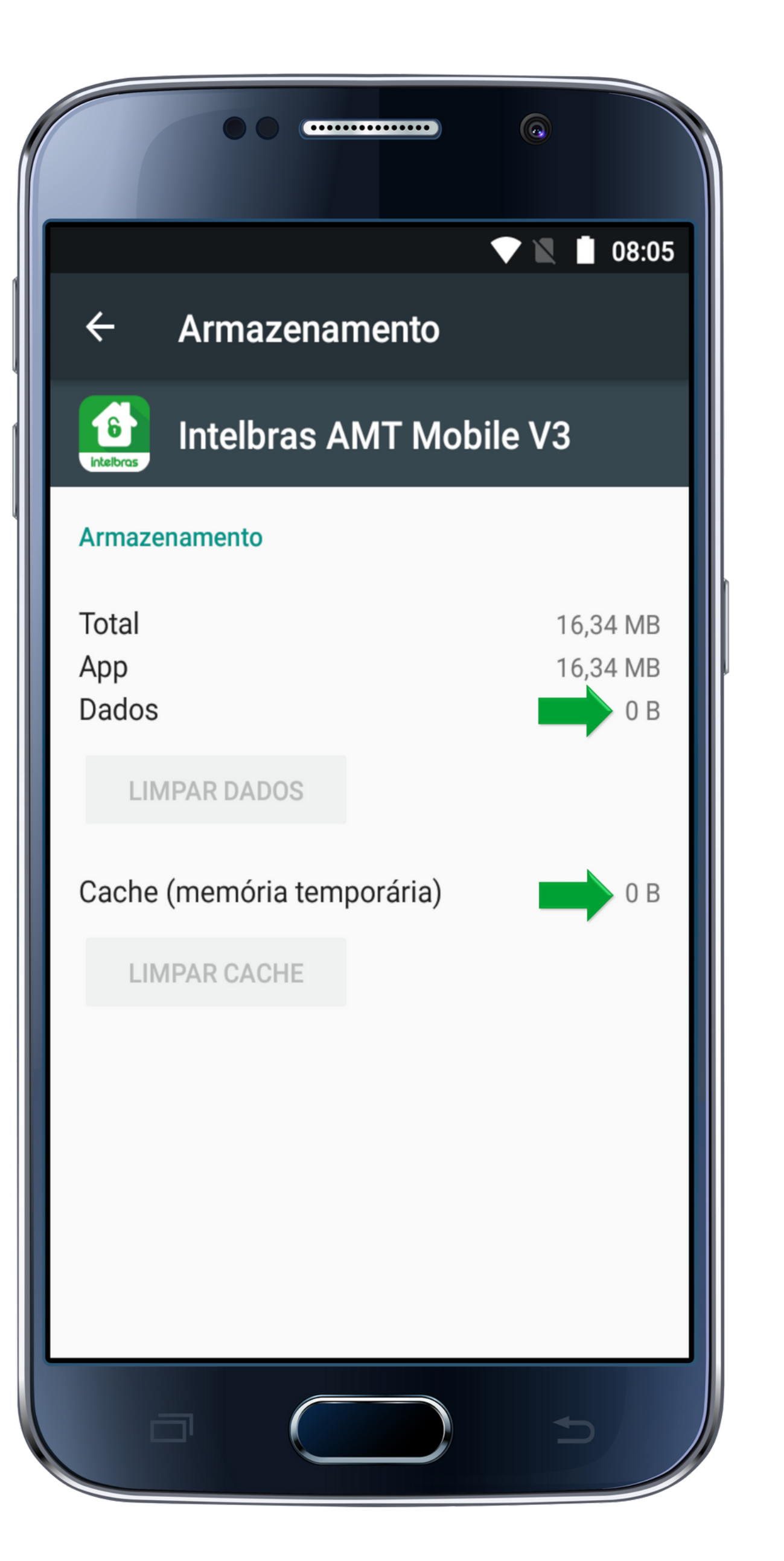

Após realizar a limpeza de cache e dados, é necessário **desinstalar** o aplicativo do Smartphone e **reiniciar** o aparelho.

Suporte a clientes: intelbras.com/pt-br/contato/suporte-tecnico/ Vídeo tutorial: youtube.com/IntelbrasBR

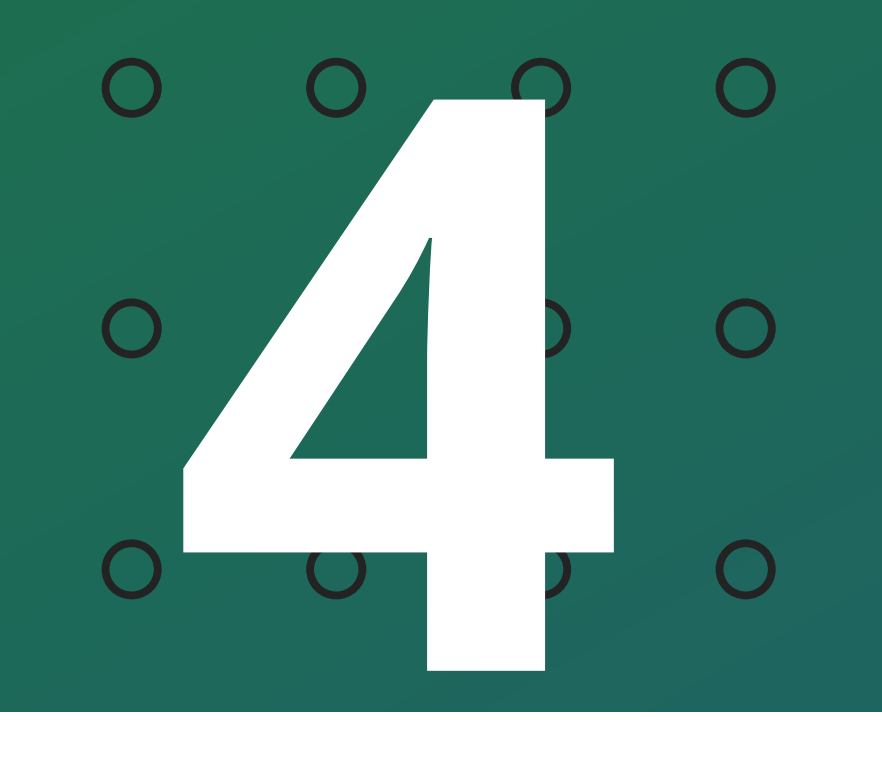

AMT Mobile V3 - Não recebe notificação Como realizar a limpeza de cache e dados

0 Ο

# **REISNTALAÇÃO E LIMPEZA DOS DADOS**

Após reiniciar o Smartphone, realize o download do aplicativo na loja.

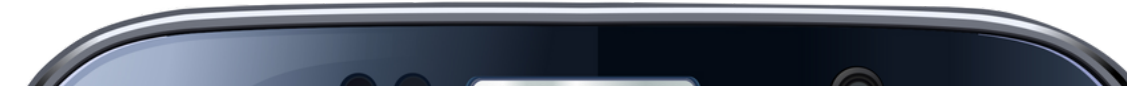

| ∠ amt mobile v3                                                                                                    |                                                                                         | 08:09                                  |
|----------------------------------------------------------------------------------------------------|-----------------------------------------------------------------------------------------|----------------------------------------|
|                                                                                                    | ~                                                                                       | Ŷ                                      |
| intelbras S/A                                                                                                    | Insta                                                                                   | lar                                    |
| <b>2,8 ★</b><br>2 mil avaliações 8,3 MB                                                                                                    | Classifi                                                                                | L<br>cação Liv                         |
| intelbras () ⊕<br>MT MOBILE :<br>Contorio AMT MOBILE :<br>AMT MOBILE :<br>AMT MOBILE Ativado                                                                                                    | E intelbros                                                                             | PGM's<br>ILE Zonas<br>Eventor          |
| Ambiente A Anvado Anvado An | Ambiente A tesativado Ambiente B tesativado Ambiente B Ambiente C Ambiente C Ambiente C | Probler<br>Emerge<br>Emerge<br>Sincron |
| Suporte Intelbras                                                                                                    | Ambiente D<br>beathade                                                                  | :                                      |
| O AMT MOBILE permite o monitoram<br>utilizando seu dispositivo móvel.                                                                                                    | ento do im                                                                              | óvel                                   |
| Você também pode gosta                                                                                                    | r de                                                                                    | $\rightarrow$                          |
|                                                                                                    | NOTE                                                                                    |                                        |
|                                                                                                    | +1                                                                                      |                                        |

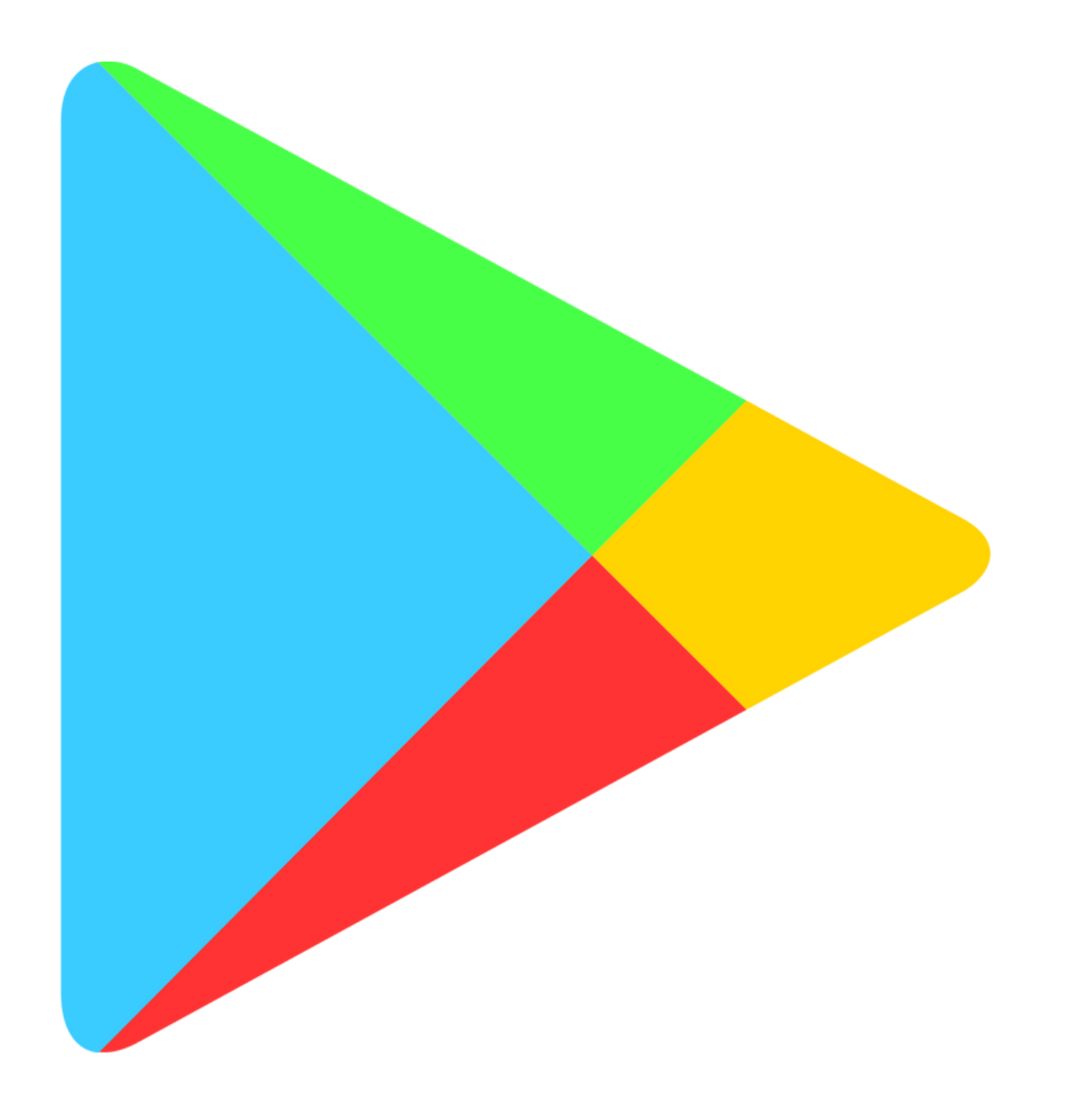

## **Atenção**: Efetue o download mas não execute o aplicativo.

### Suporte a clientes: intelbras.com/pt-br/contato/suporte-tecnico/ Vídeo tutorial: <u>youtube.com/IntelbrasBR</u>

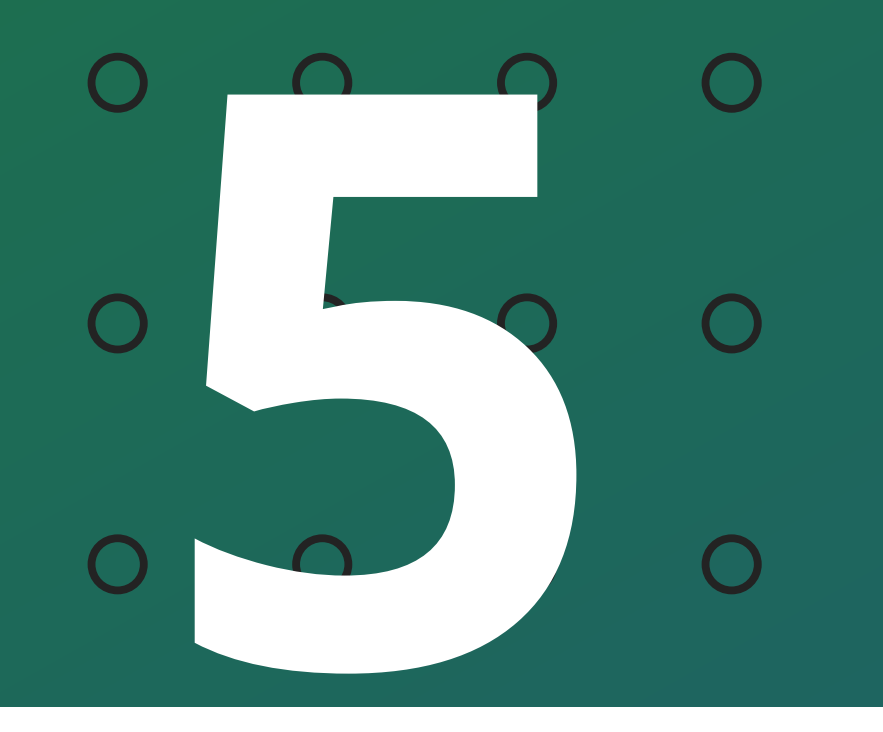

AMT Mobile V3 - Não recebe notificação Como realizar a limpeza de cache e dados

Ο  $\bigcirc$ 

## LIMPEZA DOS DADOS

Na tela de armazenamento, realize novamente a limpeza dos dados e cache.

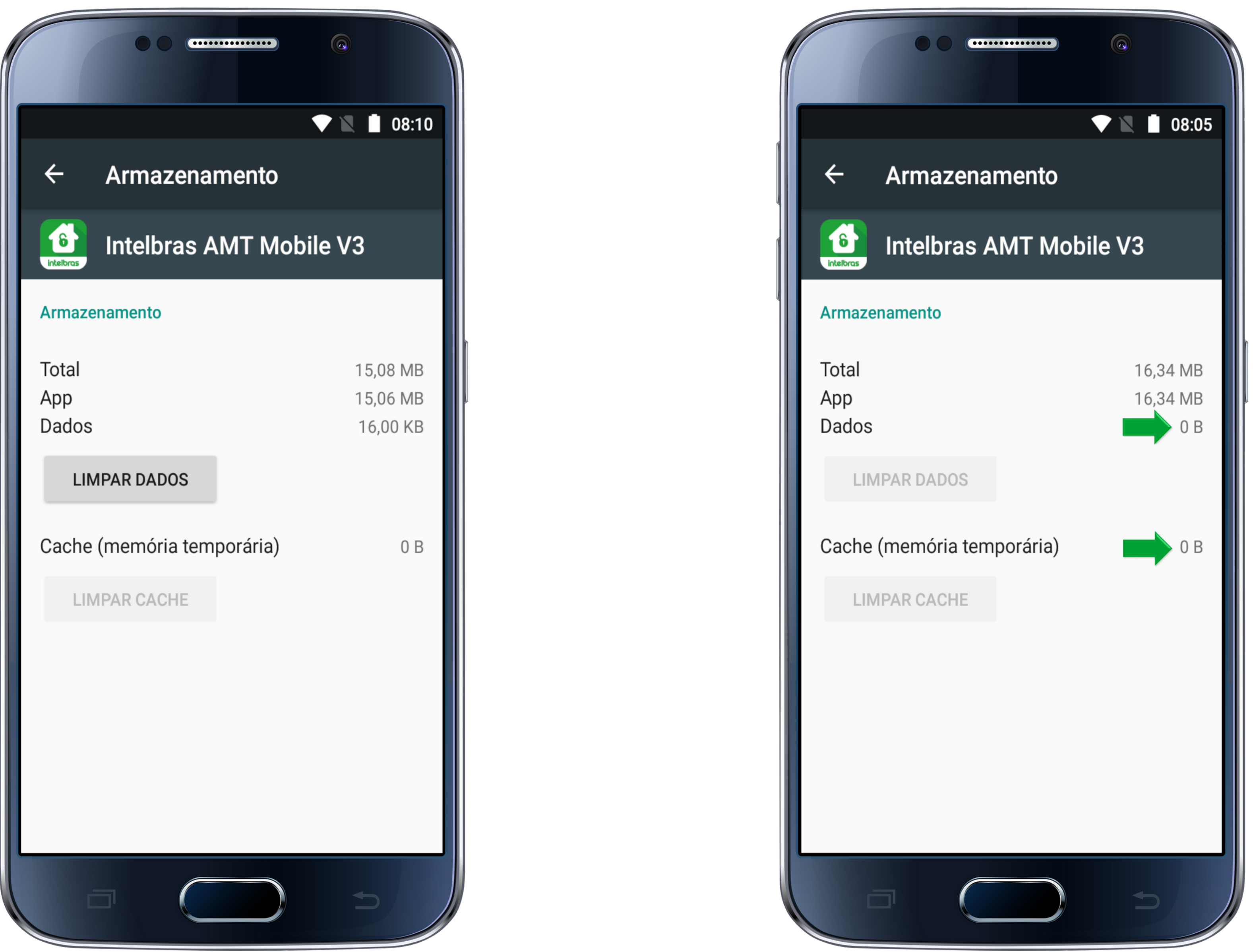

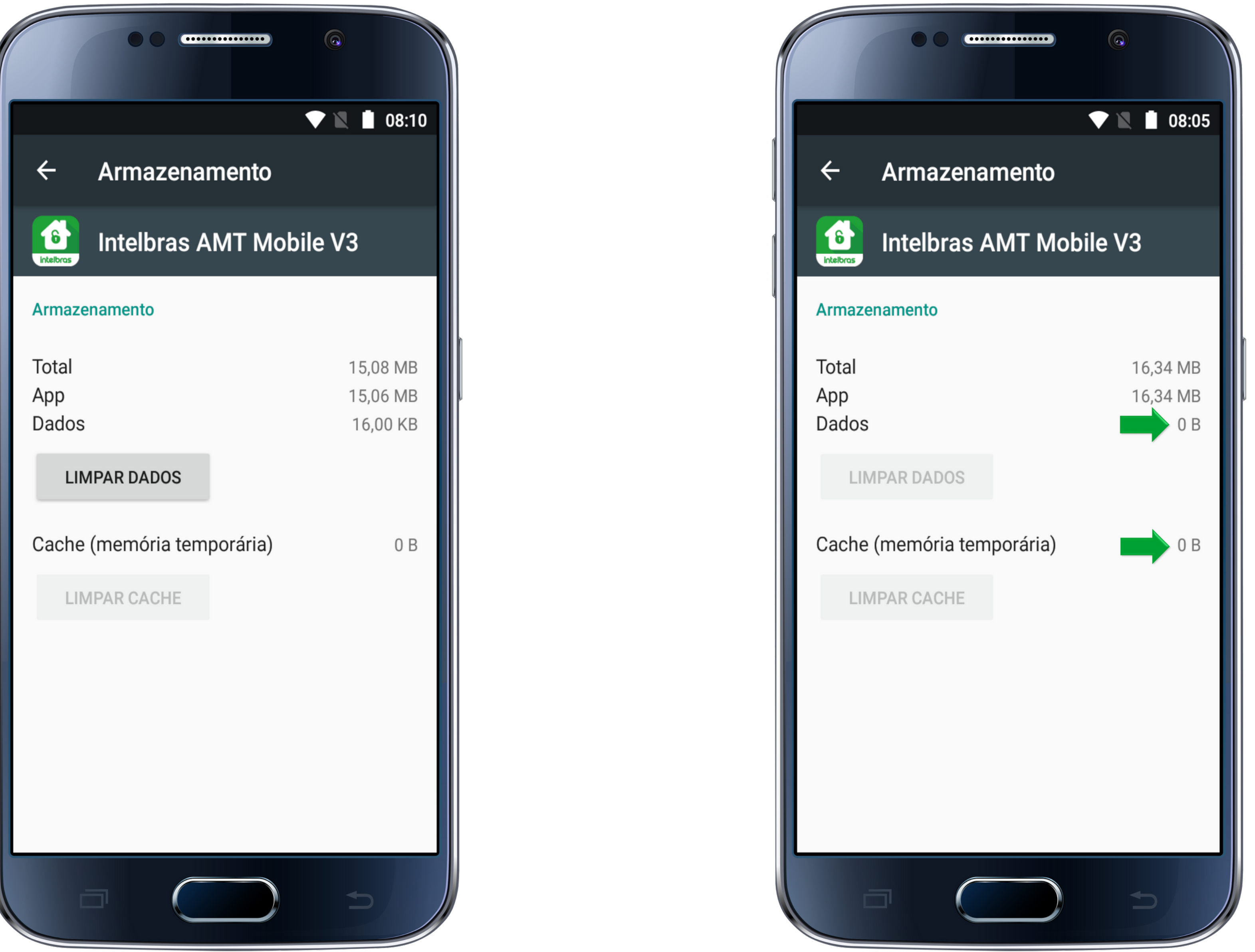

É possível que apenas a opção de Limpar dados" esteja disponível.

Nesse processo realizamos a limpeza dos dados que o Smartphone armazena em relação ao aplicativo (AMT Mobile V3).

## **Observação**:

É possível que com esse procedimento o Smartphone irá solicitar permissões para o aplicativo, dê permissão para que seja possível receber as notificações dos eventos.

Suporte a clientes: intelbras.com/pt-br/contato/suporte-tecnico/ Vídeo tutorial: <u>youtube.com/IntelbrasBR</u>

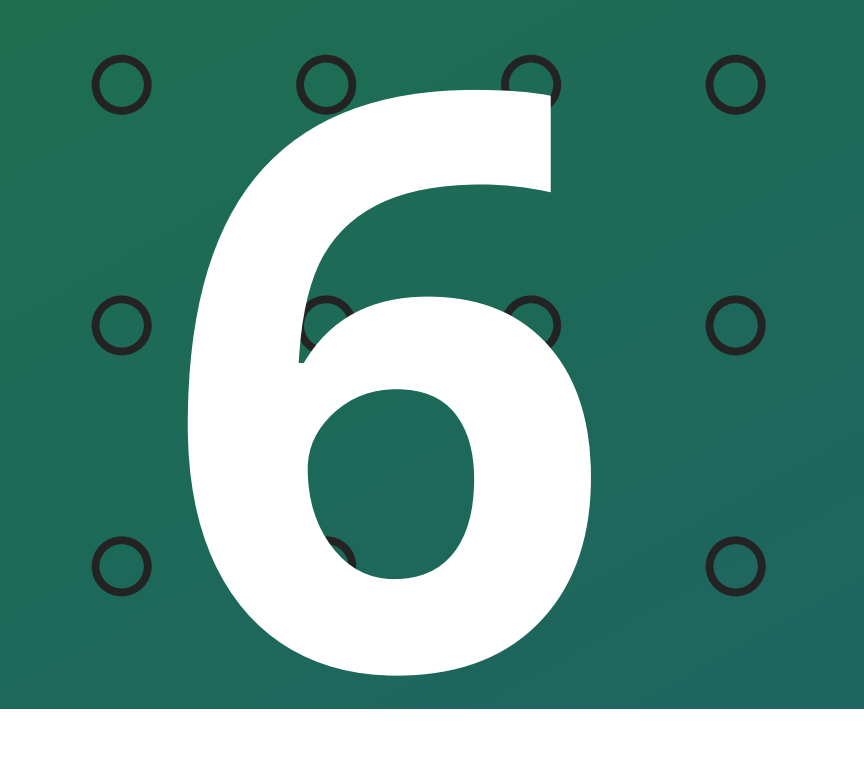

AMT Mobile V3 - Não recebe notificação Como realizar a limpeza de cache e dados

0 0 0 0

## CADASTRO

Para finalizar, realize o cadastro da central no aplicativo.

Acesse o botão de opções na tela inicial e seleciona opção "Configurar".

|                       |             |   | 08:02 |
|-----------------------|-------------|---|-------|
| AMT MOR<br>Escritório | BILE        | r | :     |
|                       | Excluir     |   |       |
|                       |             |   |       |
| Suport                | e Intelbras |   |       |
|                       |             | Ð |       |

| ۲ | Configurações                     |
|---|-----------------------------------|
|   | Descrição:<br>AMT MOBILE          |
| Ν | /lodo de Conexão                  |
|   | Cloud                             |
|   | Buscar na rede local              |
| N | /AC Central:                      |
|   |                                   |
| F | unção do botão ativação completa: |
|   | SA SB SC SD                       |
| P | Partições habilitadas:            |
|   | SA SB SC SD                       |
| S | Senha:                            |
|   |                                   |

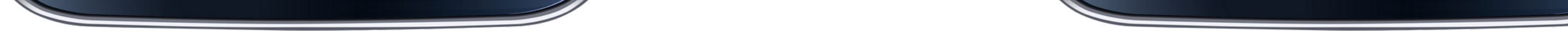

Insira nos locais indicados o **MAC** anotado e **Senha** utilizada para ativação/desativação do sistema.

Certifique que o Smartphone não esteja no <u>silencioso</u> e o volume de notificação não esteja <u>baixo</u>.

Realize os testes de **ativação**, **disparo** e **desativação** da central e confirme se o Smartphone volta a gerar notificações.

**Suporte a clientes:** <u>intelbras.com/pt-br/contato/suporte-tecnico/</u> Vídeo tutorial: <u>youtube.com/IntelbrasBR</u>

#### (48) 2106 0006 | Segunda a sexta: 8h às 20h | Sábado: 8h às 18h

 $\cdot$ 

# 

#### 

## O O O O

# inteloros

# <u>intelbras.com/pt-br/contato/suporte-tecnico/</u>